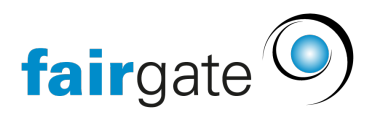

Base de connaissances > AVAILIO > Einstellungen > Alternative Benachrichtigung festlegen

## Alternative Benachrichtigung festlegen

13.03.2025 - Einstellungen

Wenn Sie als Administrator eine Benachrichtigung bei einer Buchung oder Stornierung eines Buchenden haben möchten, so können Sie in AVAILIO eine alternative E-Mailadresse festlegen. Diese schickt die E-Mails bei Buchungen, Stornierungen oder Erinnerungen optional auch immer gleich an Ihre E-Mailadresse - damit Sie stets den Überblick stets behalten.

Um eine alternative E-Mailadresse festzulegen, navigieren Sie unter AVAILIO zu **Einstellungen > Benachrichtigungen.** 

Oben rechts können Sie definieren, an welche Alternative E-Mailadresse die Benachrichtigungen ebenfalls gesendet werden sollen.

Unten können Sie dann bei jedem E-Mail anhaken, ob Sie es auf die alternative E-Mailadresse bekommen möchten, oder nicht. Sobald Sie also hier ein Haken gesetzt haben, und jemand eine Buchung tätigt, so bekommen Sie auf Ihre alternative E-Mailadresse auch gleich das identische Bestätigungsemail, welches auch der Buchende bekommt.

| Benachrichtigungen-Konfiguration konfigurierer | ì                                                                                                    |                               |                       |
|------------------------------------------------|----------------------------------------------------------------------------------------------------|-------------------------------|-----------------------|
| Absendername*                                  | Club de tennis                                                                                                    | Absender-E-Mail-Adresse *     | tennisclub@tennis.com |
|                                                | Erinnerung 2 Stunden vor Beginn                                                                                                    | Alternate email address       | tennis@tennis.ch      |
| Anrede*                                        | Personich     Keine Anrede                                                                                                    |                               |                       |
| Bestätigungsnachricht                          | Auch an alle Moduladmins senden         ✓       Auch an alternative E-Mall-Adressen senden         B       I       U       S       I <sub>k</sub>   Format       +   I II II   I   I   I   I   I   I   I                                         | Futzhater                     |                       |
|                                                | We darken ihnen für Ihne Reservation im <u>[[CLUB_VAME[BKB]]</u><br>[[BOOKED_DETALLS_DOX[BK[H]]<br>An folgendem Standort, [[LOCATION_ADORESS_BOX[BK[2]]]<br>Sie können in der App den Reservationsstatus jederzeit in Ihrem Profi überprüfen [[U | RIL_TO_BOOKED_DETAIL\$(BRJ1)] |                       |
|                                                | 314 / 60000 Zeichen                                                                                                    |                               | A                     |
| Stornierungsnachricht                          | Auch an alle Moduladmins senden Auch an alternative E-Mail-Adressen senden                                                                                                    |                               |                       |
|                                                | B I U S   I <sub>x</sub>   Format →   ∷ ∷   û @ @   ← →   ⊡                                                                                                    | Platzhalter                   |                       |
|                                                | Ihre Reservierung wurde von Ihnen oder einem Administrator stomiert.<br>[[1800KED_DETAILS_BOX(8K[11]]]<br>Am Standort. [[LOCATION_ADDRESS_BOX(8K[12]]]                                                                                           |                               |                       |
|                                                | 172 / 60000 Zeichen                                                                                                    |                               | 4                     |